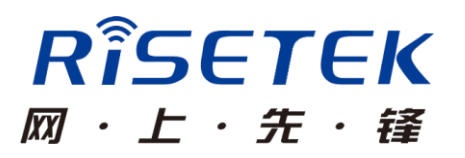

# 成都瑞科 3G/4G 路由器

### 快速使用手册

成都瑞科技术有限公司

## 安装

请检查配件(路由器、天线、网线、串口线、电源线),并按照图示标号来完成路由器安装连接。

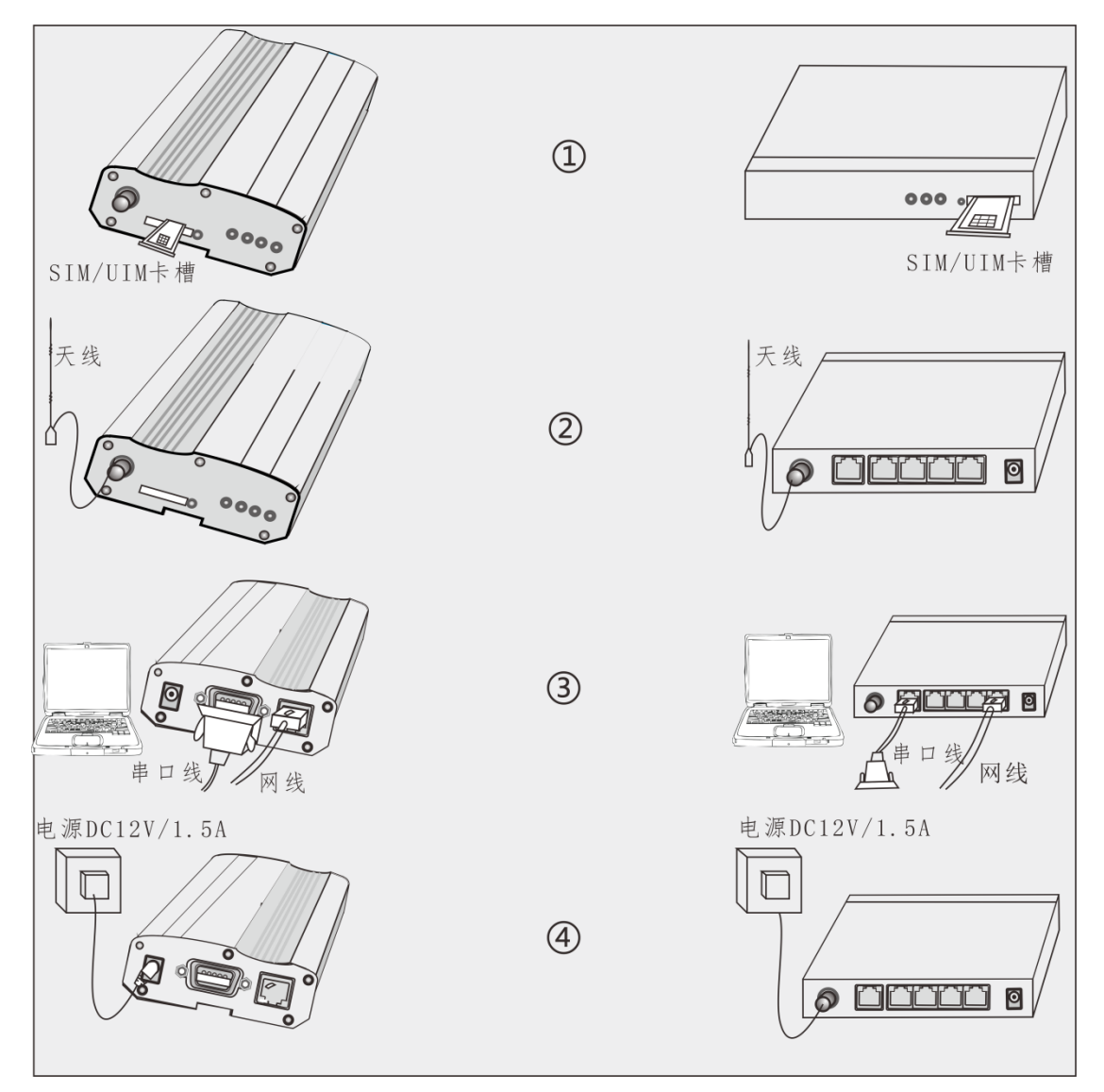

图片仅供参考

① 正确安装 SIM/UIM 卡,注意卡缺口一定要和卡座缺口完全吻合

② 连接天线,并尽可能将天线放置在信号较好的地方

③用串口线或网线将计算机(终端)与路由器连接起来

④ 连接路由器专用电源适配器,并加电启动

指示灯说明

| 指示灯        | 工作状态   | 工作说明         |
|------------|--------|--------------|
| PWR/TS1    | 红绿交替闪烁 | 系统运行正常       |
|            | 快闪     | 模块自检         |
| TC /TC9    | 慢闪     | 模块准备好        |
| 10/102     | 三闪一停   | 拨号中          |
|            | 长亮     | 拨号成功         |
|            | 绿色长亮   | 信号值 21-31 强  |
| M.1.21. /M | 绿色闪亮   | 信号值 18-20 较强 |
| MODILE/M   | 红色闪亮   | 信号值 8-17 较弱  |
| 0          | 红色长亮   | 信号值 0-7 弱    |
|            | 橙色     | 信号 99 无信号    |

### 连接路由器:

请使用串口线或者网线连接计算机和路由器,并通过命令行方式 进行管理配置。管理员可使用串口或网口任意一种方式登录并配置设 备。(注:不支持web管理;建议使用串口方式配置管理)。

▶ 通过网线(telnet方式)进行配置管理

| Internet 协议(TCP/IP)属性                                                                                                    | C:\Windows\System32\cmd.exe                                                 |
|----------------------------------------------------------------------------------------------------|-----------------------------------------------------------------------------|
| <ul> <li>常规</li> <li>如果网络支持此功能,则可获取自动指派的 1P 设置。否则,<br/>愿需要从网络系统管理员处获得适当的 1P 设置</li> <li>● 自动获得1P地址(0)</li> <li>● 使用下面的1P地址(S)</li> <li>IP 地址(1): 192 -168 - 0 - 2</li> <li>子闷推码(U): 255 - 255 - 0</li> <li>默认网关(D): 192 -168 - 0 - 1</li> <li>● 自动获得 DNS 服务器地址(B)</li> <li>● 使用下面的DNS服务器地址(E):</li> <li>首选 DNS 服务器(A):</li> <li>高级(V)</li> <li>确定 取消</li> </ul> | C:\Users\Administrator>telnet 192.168.0.1<br>2<br>Risetek Router<br>Router> |
| 1)                                                                                                    | 3                                                                           |

步骤如下:

① 更改计算机IP地址和路由器在同一个网段,路由器默认IP地址为: 192.168.0.1

② 打开CMD,在其中输入: telnet 192.168.0.1

③输入完成, 敲回车键, 若出现"Router>"提示, 则登录成功。

▶ 通过串口线 (使用超级终端等仿真软件)进行配置管理

| 123 - 超级终端                                                                                                    |   | 123 - 超级终端                                                                                  |
|----------------------------------------------------------------------------------------------------|---|---------------------------------------------------------------------------------------------|
| 文件(1) 編編(1) 査者(1) 所叫(1) 後送(1) 帮助(1)                                                                                                    |   | 文件(1) 編編(1) 査希(1) 呼叫(1) 後送(1) 標助(1)<br>□ ☞ 四 巻 (1) 円 (2) 後送(1) 標助(1)                        |
| CON1 属社           毎日日間           毎日日間           毎日日間           毎日日間           毎日日間           毎日日間           毎日日間           毎月日日間           毎月日日間           毎月日日間           毎月日日間           毎月日日           毎日日           毎日日           毎日           毎日 <t< th=""><th></th><th>Router&gt;_</th></t<> |   | Router>_                                                                                    |
|                                                                                                    | > |                                                                                             |
|                                                                                                    |   | CALLER 0.02.11 BLADERM 115200 8-19-1 CONTRACT LOUIS AND AND AND AND AND AND AND AND AND AND |

步骤如下:

① 打开计算机超级终端,新建一个连接,按图示设置好串口参数。 ② 设置完成,敲回车键,若出现"Router>"提示,则登录成功。

### 配置说明:

管理员通过命令行配置路由器,其配置命令具有分层结构的模式,

包括:用户执行模式、特权模式、全局配置模式和接口配置模式。每种模式支持一系列特定的命令。

| 模式   | 进入方法示例               | 提示符                  | 说明      |
|------|----------------------|----------------------|---------|
|      | <b>欧山哭启动后</b> 就进λ该   | Router>              | 该模式下能显示 |
| 用户模式 | 西田田石切加加 <u></u> 2八以  |                      | 设备状态等基本 |
|      | 侯氏                   |                      | 信息      |
| 特权模式 | 大田白樺七下於 >            | Router#              | 该模式下能进行 |
|      | 在用户侯氏下栅八:            |                      | 设备的调试、基 |
|      | enable               |                      | 本的管理。   |
| 配置模式 | 在特权模式下输入:            | Poutor (config)#     | 该模式下能配置 |
|      | config terminal      | Kouter (coming)#     | 设备各项功能  |
| 接口模式 | 在配置模式下输入:            | Poutor (config-if) # | 该模式下能配置 |
|      | interface Ethernet 0 | Kouter (config=11)#  | 接口的参数   |

#### 小贴士:

- 1、在任何操作模式下输入"?",能显示可用的命令及参数说明。
- 2、输入命令时可以不用完整的拼写,设备支持命令简写,同时支持 Tab 键补全命令。 例:输入 enable 时,只需输入 en 即可;也可以输入 en 后按 Tab 自动补全命令。
- 3、若使用 telnet 方式登录路由器,修改 ip 地址后,请以修改后的 ip 重新登录。
- 4、关于路由器的详细功能和配置,请在官网www.risetek.com 中下载对应文档供用户参考阅读。

| 堂  | 用   | 命  | $\mathbf{A}$ | 厕  | 表. |
|----|-----|----|--------------|----|----|
| 17 | /11 | μH | マ            | 24 | 11 |

|   | 命令                     | 注释          |
|---|------------------------|-------------|
| 1 | enable                 | 进入特权模式      |
| 2 | config terminal        | 进入配置模式      |
| 3 | show running-config    | 查看当前运行的配置文件 |
| 4 | show modem             | 查看模块信息      |
| 5 | show interface diler 0 | 查看拨号状态      |
| 6 | show system            | 查看系统信息      |

| 7 | write | 保存配置     |
|---|-------|----------|
| 8 | reset | 重启设备     |
| 9 | exit  | 退回到上一级模式 |

## 配置以太口IP地址:

| 步骤 | 命令                             | 注释        |
|----|--------------------------------|-----------|
| 1  | enable                         | 进入特权模式    |
| 2  | config terminal                | 进入配置模式    |
| 3  | interface ethernet 0           | 进入以太口配置模式 |
| 4  | ip address ip address net-mask | 配置以太地址    |
| 5  | exit                           | 退出到配置模式   |
| 6  | exit                           | 退出特权模式    |
| 7  | write                          | 保存配置      |

### 拨号配置

| 步骤 | 命令                 | 注释                |
|----|--------------------|-------------------|
| 1  | enable             | 进入特权模式            |
| 2  | config terminal    | 进入配置模式            |
| 3  | interface dialer 0 | 进入拨号接口配置模式        |
| 4  | compress mppc      | 开启无线传输中的MPPC数压缩功能 |
| 5  | nat outside        | 开启NAT功能           |
| 6  | route default      | 指定默认路由            |
| 7  | exit               | 退回到配置模式           |
| 8  | link 0             | 进入虚拟拨号池界面         |
| 9  | protocol modem     | 进入无线拨号模式          |
| 10 | apn xxx            | 填写公网或私网对应的apn     |
| 11 | exit               | 退回到虚拟拨号池界面        |
| 12 | username xxx       | 配置无线拨号用户名         |
| 13 | password xxx       | 配置无线拨号密码          |
| 14 | Dialer-member 0    | 关联到DO接口           |

| 15 | open  | 输入open命令后路由器开始拨号 |
|----|-------|------------------|
| 16 | exit  | 退出到配置模式          |
| 17 | exit  | 退出到特权模式          |
| 18 | write | 保存配置             |
| 19 | reset | 重启路由器            |

## 故障判断

根据指示灯说明表查看拨号状态,若未拨号成功,按如下顺序依次检 查。

1、请确认使用的 SIM/UIM 卡未欠费

2、查看天线是否正常连接

3、检查配置是否正确

4、联系公司技术人员给予支持

# 联系我们:

成都瑞科技术有限公司

地址:四川省成都市成华区华翰路 89号6栋8楼

电话: 4008083530 028-83263531

网址: wwww.risetek.com